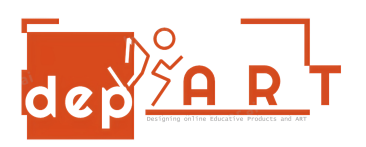

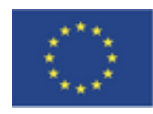

Co-funded by the Erasmus+ Programme of the European Union

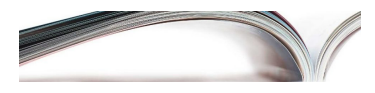

## PAYING ELECTRICITY BILL VIA COMPUTER

- 1. Search your bank on Google and click internet banking.
- 2. Enter your ID number and internet banking password. Click on "Enter" button.
- 3. Click on "Payments".
- 4. Click on "Electricity" button.
- 5. Select your city.
- 6. Select your electricity company.
- 7. Enter your abonnement number and click "PAY" button.
- 8. PAYED

Prepared by Gültekin Rüzgar Anisa Özalp